# Создание учётной записи ребёнка

Для создания отдельной учётной записи для ребёнка необходимо выполнить несколько действий.

Шаг 1. Перейдите в раздел «Документы → Семья и дети» и выберите ребёнка в блоке «Дети» (рис.1).

| <b>Е ГОСУСЛУГИ</b> Калуга г |                                        | Заявления | Документы              | Платежи | Помощь   | Q  | <b>БТ</b> , ~ |
|-----------------------------|----------------------------------------|-----------|------------------------|---------|----------|----|---------------|
| Личные документы            | Автообновление данных из ЗАГС включено | /         |                        |         |          |    |               |
| Семья и дети                | Брак и развод                          |           |                        |         |          |    |               |
| Транспорт                   | Свилетельство о браке                  | >         | Courses                |         | 0 00000  |    |               |
| Здоровье                    |                                        |           | Свидет                 | ельство | о развод | це |               |
| Недвижимость                |                                        |           | <mark>Добавит</mark> и | Ь       |          |    |               |
| Работа и пенсия             |                                        |           |                        |         |          |    |               |
| Образование                 |                                        |           |                        |         |          |    |               |
| Льготы и выплаты            | Дети                                   |           |                        |         |          |    |               |
| Доходы и налоги             |                                        | •         | Инфор                  | мация о | ребёнке  | :  |               |
| Правопорядок                |                                        |           |                        |         |          |    |               |
| Карта болельщика            | Дата рождения                          |           | Добавити               | Ь       |          |    |               |
|                             |                                        |           |                        |         |          |    |               |
|                             | Свидетельство о рождении               |           |                        |         |          |    |               |

Рисунок 1. Переход к информации о ребенке

| Шаг 2. В открывшемся окн | е нажмите на кнопку | «Создать» | (рис.2). |
|--------------------------|---------------------|-----------|----------|
|--------------------------|---------------------|-----------|----------|

| <b>Е ГОСУСЛУГИ</b> Калуга г | Заявления Документы Пл                    | патежи Помощь Q                                           |
|-----------------------------|-------------------------------------------|-----------------------------------------------------------|
| с Назад                     |                                           |                                                           |
|                             |                                           |                                                           |
| Свидетельство о рождении 📀  | СНИЛС                                     | Учётная запись ребёнка на<br>Госуслугах                   |
|                             |                                           | Вы можете создать для своего<br>ребёнка отдельную учётную |
| Дата выдачи                 |                                           | запись                                                    |
|                             | Свидетельство об отцовстве                | Создать                                                   |
|                             | Документ о родительских правах на ребёнка |                                                           |
| <b>ИНН</b><br>Добавить      | Добавить                                  |                                                           |

Рисунок 2. Создание учётной записи для ребёнка

Шаг 3. Введите место рождения (как указано в свидетельстве о рождении) и адрес постоянной регистрации. Если адрес совпадает с вашим, нажмите на галочку для автозаполнения данного поля. Нажмите на кнопку «Продолжить» (рис.3).

Создание учётной записи ребёнка

| Россия                                                               |
|----------------------------------------------------------------------|
| 1 occim                                                              |
| ля создания учётной записи ребёнок должен иметь российское гражданст |
| 1есто рождения                                                       |
| г.Москва                                                             |
| ак в свидетельстве о рождении                                        |
| дрес постоянной регистрации                                          |
|                                                                      |
|                                                                      |
| Совпадает с вашим адресом постоянной регистрации                     |

Рисунок 3. Добавление адреса

Шаг 4. Введите номер телефона ребёнка и нажмите на кнопку «Получить код». Если вы не желаете указывать номер телефона, нажмите на кнопку «Пропустить» (рис.4).

| обавьте номер телефона        | — при наличии                      |
|-------------------------------|------------------------------------|
| омер ребёнка должен отличать  | ся от номера родителей и не должен |
| пользоваться в другой учётной | і записи на Госуслугах             |
| омер телефона                 |                                    |
| +7 (999) 999-99-99            | ×                                  |
| Эачем указывать телефон       |                                    |
|                               |                                    |

Рисунок 4. Добавление номера телефона

Телефон можно использовать для входа на Госуслуги и для восстановления пароля.

Шаг 5. Введите электронную почту ребёнка. На неё придёт ссылка для подтверждения создания учётной записи на Госуслугах.

| Введите электронную почту ребёнка — она не должна быть привяз<br>другой учётной записи на Госуслугах. На неё придёт ссылка для<br>подтверждения создания учётной записи<br>Электронная почта |
|----------------------------------------------------------------------------------------------------|
| подтверждения создания учётной записи<br>Электронная почта                                                                                                    |
| Электронная по <mark>чта</mark>                                                                                                    |
|                                                                                                    |
| Паю согласие на использование персональных данных для                                                                                                    |
| создания учётной записи ребёнка                                                                                                    |

Рисунок 5. Добавление электронной почты ребёнка

На экране появится информация о том, что письмо для подтверждения электронной почты отправлено на указанный адрес (рис.6).

| ła             | отправлено письмо. Перейдите по ссылке из |
|----------------|-------------------------------------------|
| его, чтобы под | твердить адрес электронной почты          |
|                |                                           |
|                |                                           |
|                |                                           |
|                |                                           |

Рисунок 6. Отправка письма для подтверждения e-mail

Нажмите на кнопку «Продолжить» (рис. 5).

Шаг 6. Нажмите на кнопку «Подтвердить адрес» в электронном письме, полученном по указанному адресу почты (рис. 7).

| Подтвердите электронную почту                                                       |
|-------------------------------------------------------------------------------------|
| Здравствуйте                                                                        |
| Вы указали этот адрес электронной почты для учётной записи<br>ребёнка на Госуслугах |
| Подтвердите адрес, чтобы создать учётную запись                                     |
| Имя ребёнка:                                                                        |
| Адрес почты:                                                                        |
| Если не добавляли адрес, обратитесь в службу поддержки                              |
| Подтвердить адрес                                                                   |
|                                                                                     |

Рисунок 7. Подтверждение e-mail

Шаг 7. Придумайте или сгенерируйте пароль для входа в личный кабинет ребёнка и нажмите на кнопку «Сохранить» (рис. 8).

| Іридумайте или сге<br>ребёнка | черируите пароль для входа в личныи кабинет |
|-------------------------------|---------------------------------------------|
| Тароль                        |                                             |
| •••••                         | ~                                           |
| Повторите пароль              |                                             |
| •••••                         | ~                                           |
|                               |                                             |

Рисунок 8. Ввод пароля

## Требования к паролю:

- 8 и более символов;
- Большие латинские буквы;
- Маленькие латинские буквы;
- Цифры;

• Символы (!\"\$%&'()+,-./:;<=>?@[]^\_{|}~);.

После сохранения пароля процедура создания учётной записи ребёнка будет успешно завершена (рис. 9).

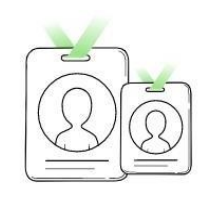

#### Учётная запись ребёнка создана

Для входа используйте номер телефона или адрес электронной почты, указанные при регистрации

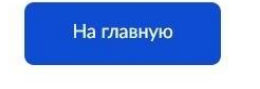

Рисунок 9. Завершение процедуры создания учетной записи ребёнка

## Восстановление пароля от учётной записи ребёнка

Пароль от учётной записи ребёнка можно восстановить с помощью электронной почты или телефона (если он был указан). Также изменить пароль можно в личном кабинете родителя.

Для изменения пароля в личном кабинете родителя выполните следующие действия:

- 1. Выберите ребёнка в блоке «Дети», для которого необходимо сменить пароль.
- 2. Перейдите в настройки профиля, нажав на кнопку «Настроить профиль» в правом верхнем углу (рис.10).

| Е <b>ГОСУСЛУГИ</b> Калуга г |   | Заявления Документы Платежи                           |
|-----------------------------|---|-------------------------------------------------------|
| Назад                       |   | Настроить профиль                                     |
| Свидетельство о рождении    | > | снилс                                                 |
|                             |   | Свидетельство об отцовстве                            |
| <b>ИНН</b><br>Добавить      |   | Документ о родительских правах на ребенка<br>Добавить |

Рисунок 10. Настройка профиля

3. Нажмите на кнопку «Сменить пароль» (рис.11).

| БВ                                 |                 |  |  |
|------------------------------------|-----------------|--|--|
| цобавить номер телеф<br>@gmail.com | она<br>Изменить |  |  |
| Сменить пароль                     |                 |  |  |
| лить учётную запись р              | ебёнка          |  |  |

Рисунок 11. Кнопка «Сменить пароль»

4. После ввода текущего пароля появится окно для ввода нового пароля. Введите новый пароль и нажмите на кнопку «Сохранить» (рис.12).

| авить номер телефона |   |                                                                                    |
|----------------------|---|------------------------------------------------------------------------------------|
| @gmail.com Изменить  |   |                                                                                    |
| Смена пароля         |   |                                                                                    |
| Введите новый пароль |   |                                                                                    |
| •••••                |   | — 8 и более символов                                                               |
| Сгенерировать        |   | <ul> <li>– ьольшие латинские оуквы</li> <li>– Маленькие латинские буквы</li> </ul> |
| Повторите пароль     |   | — цифры<br>— символы (!\"\$%&'()+,/:;<=>?@[]^_[]}~);                               |
|                      | ~ |                                                                                    |

Рисунок 12. Ввод нового пароля

Также в настройках профиля вы можете в любое время добавить номер телефона, изменить электронную почту или удалить учетную запись ребёнка.

5. Родитель переходит через Личный кабинет на платформе ФГИС «Моя школа» по ссылке <u>https://myschool.edu.ru/</u>

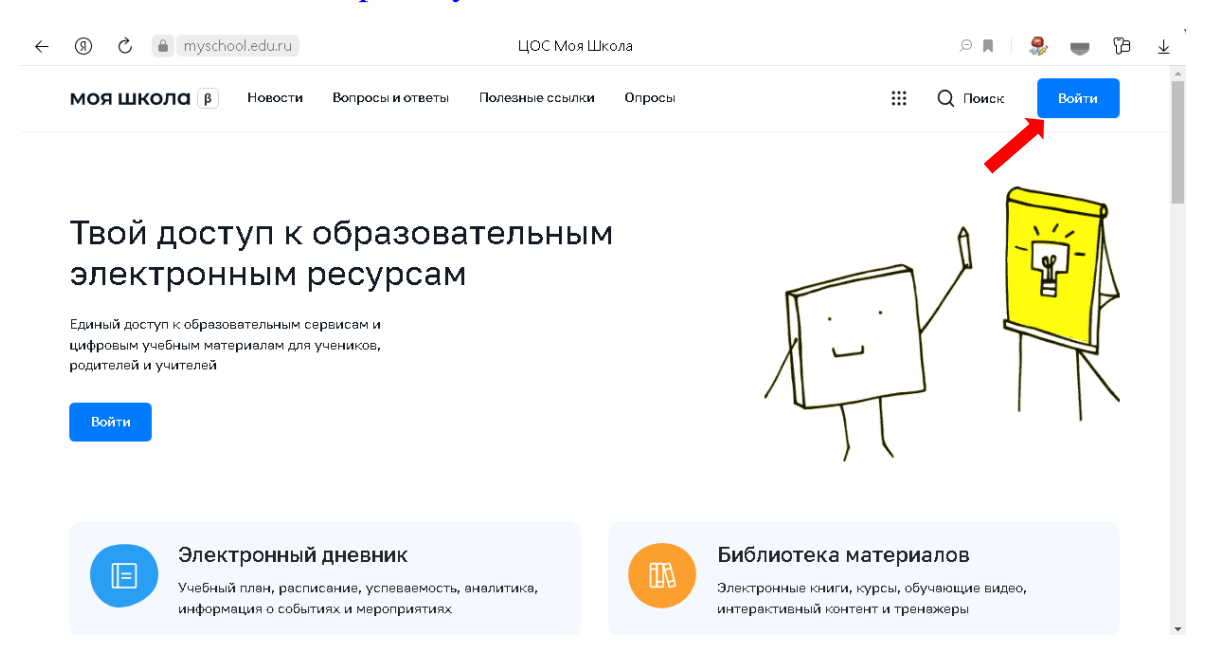

6. При входе родитель попадет на страницу Госуслуг, вводит логин и пароль своей учетной записи.

| 🤞 Портал государственных услу: Х 🛛 +                                                    |                              | ~                                              | - 0 ×                      |
|-----------------------------------------------------------------------------------------|------------------------------|------------------------------------------------|----------------------------|
| $\leftarrow$ $\rightarrow$ C $\bigcirc$ $\bigcirc$ $\bigcirc$ $\sim$ https://esia.gosus | slugi.ru/login/              | \$                                             | $\boxtimes$                |
|                                                                                         |                              |                                                | ^                          |
|                                                                                         | госуслуги                    |                                                |                            |
|                                                                                         | Телефон / Етнаї / СНИЛС      | Куда ещё можно войти с<br>паролем от Госуслуг? |                            |
|                                                                                         | Пароль                       |                                                |                            |
|                                                                                         | Войти                        |                                                |                            |
|                                                                                         | Войти с электронной подписью |                                                |                            |
|                                                                                         | Не удаётся войти?            |                                                |                            |
| 🛋 🙆 🏹 🚺 🚺 😧                                                                             | 9                            | - 🎼 👘 🗤                                        | УС 20:20<br>РУС 08.12.2022 |

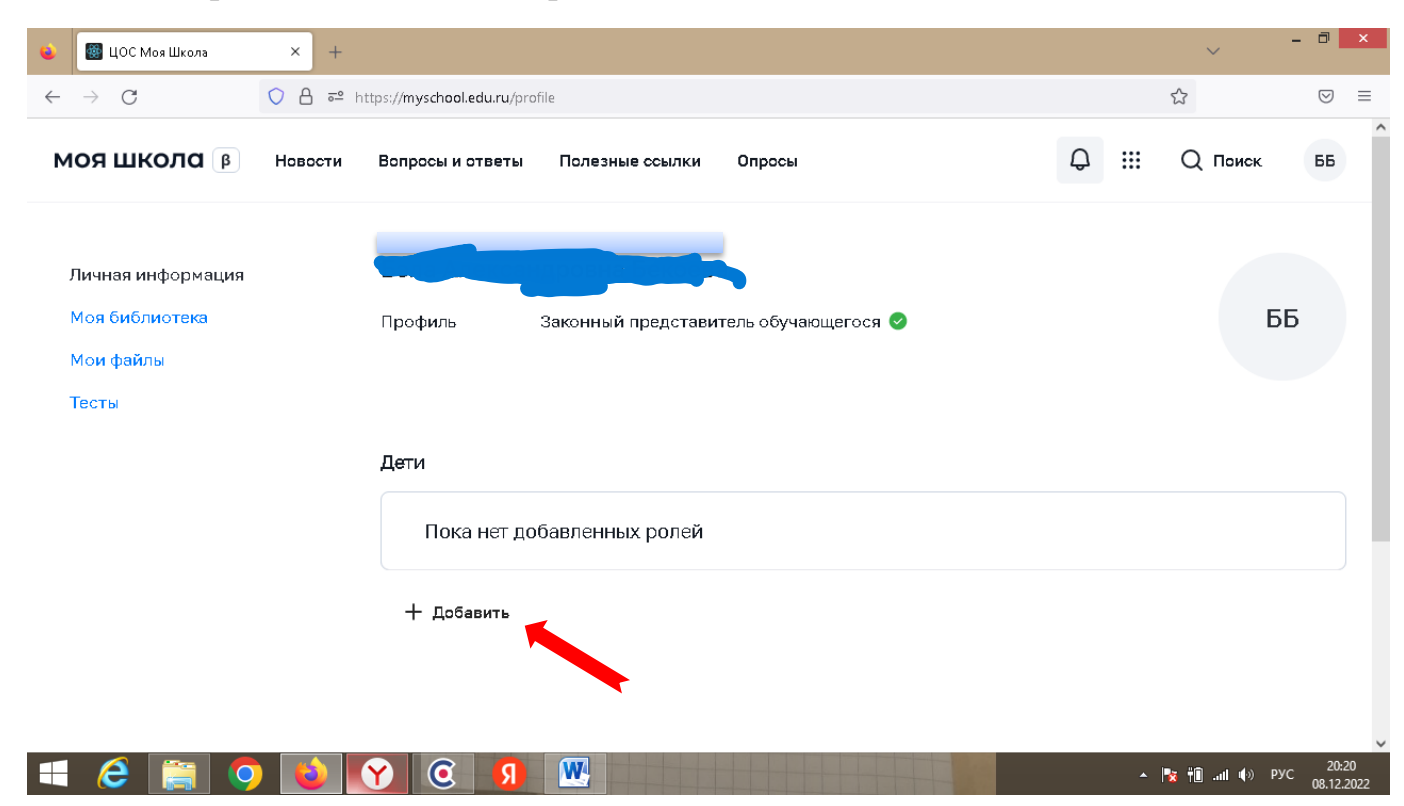

7. В открывшемся окне выбирает Добавить

8. Далее из выпадающего списка выбирает ребенка, обязательно вводит наименование школы, в которой тот учится, выбираем параллель.

### С наименованием школы быть внимательными.

| ۲            | 👹 ЦОС Моя Школа | ×  | 🕕 МБОУ Ги   | мназия №5 Владикав × +                           | ×                                                                 | -   | ٥                  | ×          |
|--------------|-----------------|----|-------------|--------------------------------------------------|-------------------------------------------------------------------|-----|--------------------|------------|
| $\leftarrow$ | $\rightarrow$ C | 08 | ē≏ https:// | /myschool.edu.ru/profile                         | <u>दि</u>                                                         |     | $\bigtriangledown$ | ≡          |
|              |                 |    |             | Новая запись                                     |                                                                   | ×   |                    | ^          |
|              |                 |    |             | Обучающийся                                      |                                                                   | ~   |                    |            |
|              |                 |    |             | Место обучения                                   | <ul> <li>Обучающийся в ОО</li> <li>Обучающийся в семье</li> </ul> |     |                    |            |
|              |                 |    |             | Образовательная<br>организация                   | МУНИЦИПАЛЬНОЕ БЮДЖЕТНОЕ ОБЩЕОБРАЗОВАТЕЛЬНОЕ УЧРЕ                  | ~   |                    |            |
|              |                 |    |             | Класс (или другая<br>группировка<br>обучающихся) | Параллель 2                                                       | ~   | ]                  |            |
|              |                 |    |             | Кем приходитесь                                  | <ul> <li>Родитель</li> <li>Опекун</li> </ul>                      |     |                    |            |
|              |                 |    |             |                                                  | Сохранить Отмена                                                  |     |                    |            |
|              | 6 📋 🧿           |    |             | 0 9                                              | (*) In. (*)                                                       | РУС | 20:2<br>08.12.     | 24<br>2022 |

9. Далее администратору школы поступит запрос на присоединение ученика к школе.

| ۲            | 👹 ЦОС Моя Школа | ×   | П МБОУ Гимназия №5 Владикав × +                                                                                                    | ~                                     | - 0              | ×   |
|--------------|-----------------|-----|----------------------------------------------------------------------------------------------------|---------------------------------------|------------------|-----|
| $\leftarrow$ | $\rightarrow$ G | 08  | ē≏ https:// <b>myschool.edu.ru</b> /profile                                                                                                    | <del>ک</del>                          | ${\times}$       | ≡   |
| ÷            | → С<br>Тесты    | ○ A | <ul> <li>вttps://myschool.edu.ru/profile</li> <li>Дети</li> <li>Место обучения: Очная</li> <li>Класс: Параллель 2</li> <li>Школа: МУНИЦИПАЛЬНОЕ БЮДЖЕТНОЕ ОБЩЕОБРАЗОВАТЕЛЬНОЕ УЧРЕЖДЕНИЕ ОРДЕНА "ЗНАК ПО<br/>№5 ИМ. ЛУНАЧАРСКОГО А.В.</li> <li>СНИЛС: 186-946-746 46</li> <li>ОЗ: ШО№762319 Отдел записи актов гражданского состояния г.Владикавказа Управления записи актосостояния Республики Северная Осетия - Алания</li> <li>Субъект РФ: Республика Северная Осетия - Алания</li> </ul> | СЭ<br>ОЧЕТА" ГИМНА:<br>тов гражданска | €<br>ЯКИЕ<br>ото |     |
|              |                 |     | Статус законного представителя: Родитель<br>на рассмотрении                                                                                                    |                                       |                  |     |
|              |                 |     | + Добавить                                                                                                    |                                       |                  |     |
|              | 6 🚞 🤇           |     |                                                                                                    | 🗧 👘I 🏟 P                              | VC 08.12         | :24 |

Запрос из статуса «на рассмотрении» после подтверждения получит статус «Подтвержден» или «Отклонен» в случае, если ребенок не является учеником выбранной школы.

10.После подтверждения статуса при входе родителя на платформу «Моя школа» по ссылке <u>https://myschool.edu.ru/</u> отразится список его детей.

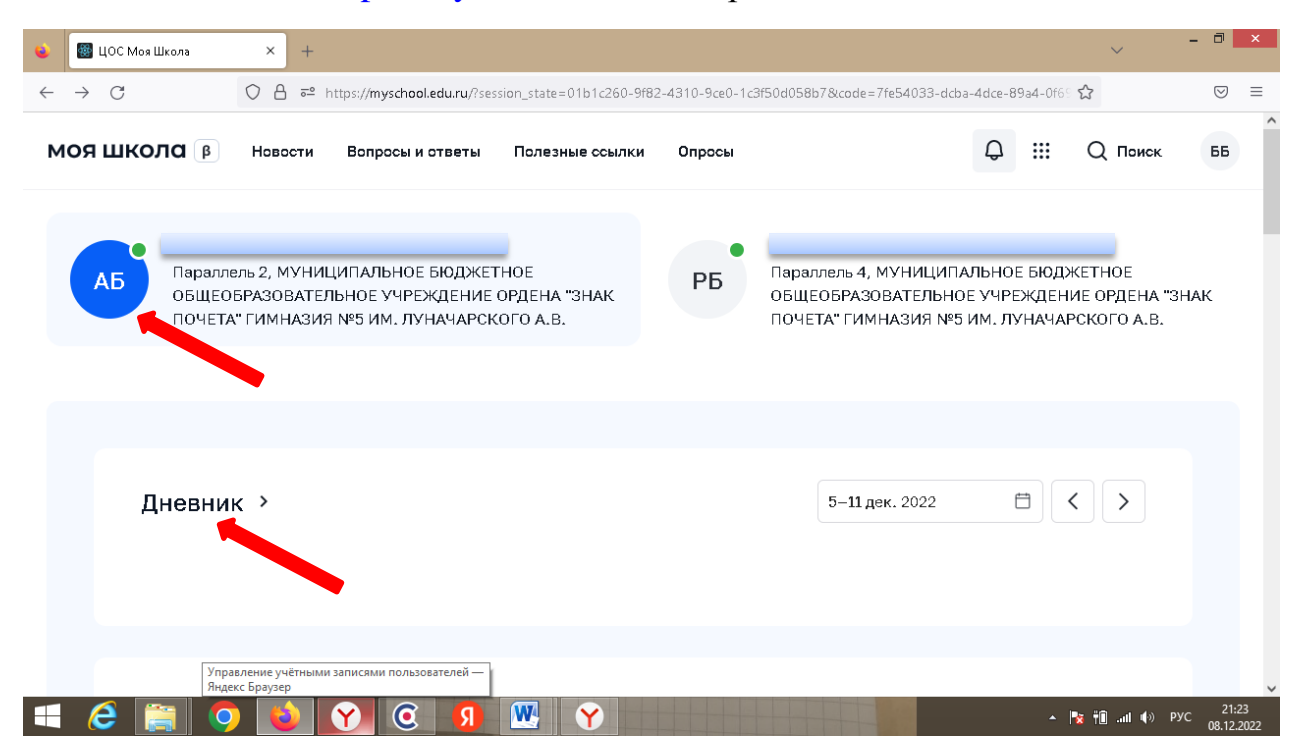

Выбираем ребенка, Дневник. Попадаем на страницу <u>https://dnevnik.ru/</u>

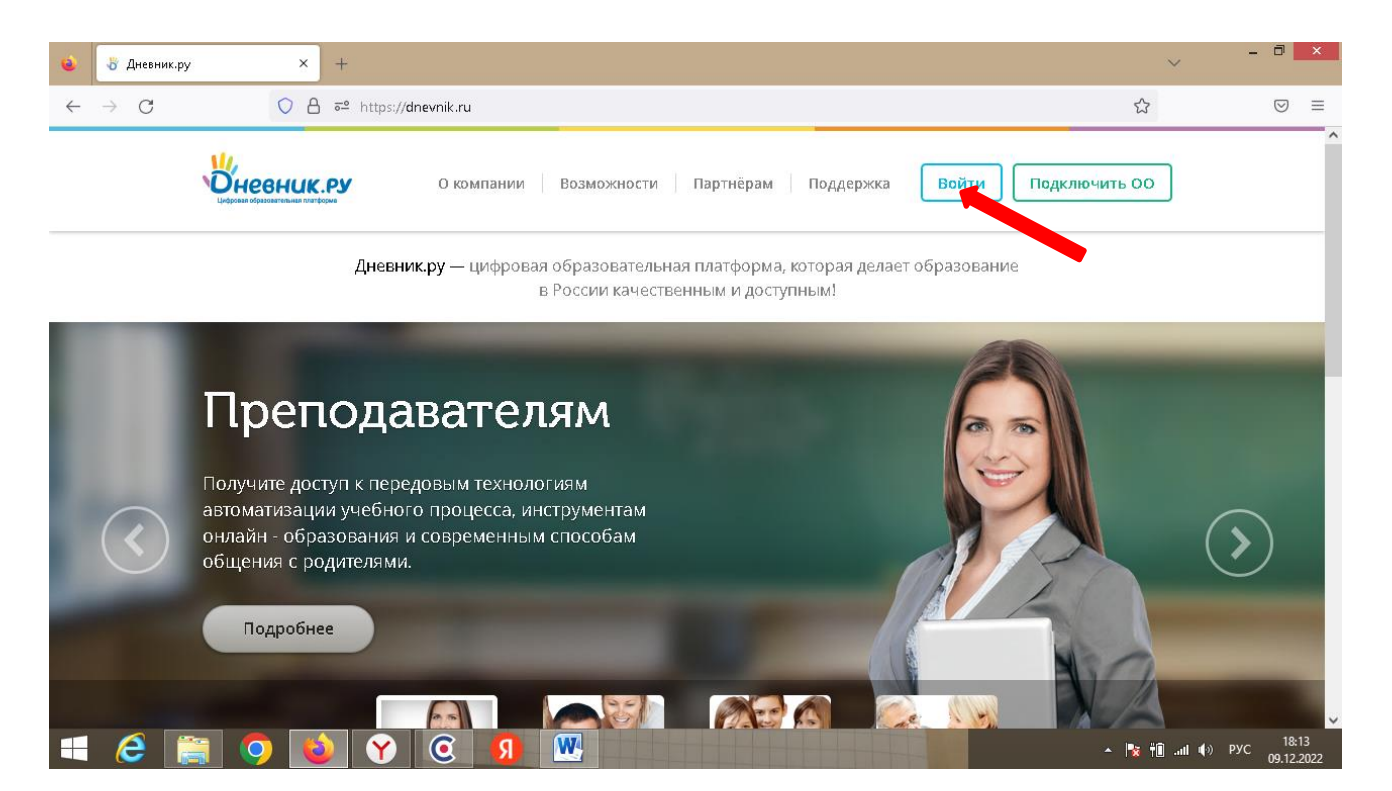

Входим через учетную запись ребенка

| 🔹 😽 Дневник.ру   Войти в Дневник. × 🕂 +                 | ×                            | - 0                      | ×            |
|---------------------------------------------------------|------------------------------|--------------------------|--------------|
| ← → C O A 5° ↔ https://login.dnevnik.ru/login/esia/rsoa | ☆                            | $\bigtriangledown$       | ≡            |
| О компании Возможности Партнёрам Поддержка Войти Г      | юдключить ОО                 |                          | ^            |
| Войти в Дневник.ру Не зарегистрирова                    | ны в системе?                |                          |              |
| Логин Республика Северная Осетия -                      | Республика Северная Осетия - |                          |              |
| Пароль Алания                                           |                              |                          |              |
| Войти через госуслуги<br>Инструкция для входа           |                              |                          |              |
| 🛋 🧀 🚔 🧿 💊 😵 🥝 🗐 🚾                                       | ► 🚺 👬                        | ıll ∎(⇒) ENG 18<br>09.12 | :16<br>.2022 |

Попадаем на страницу вашего ребенка в Дневник.ру

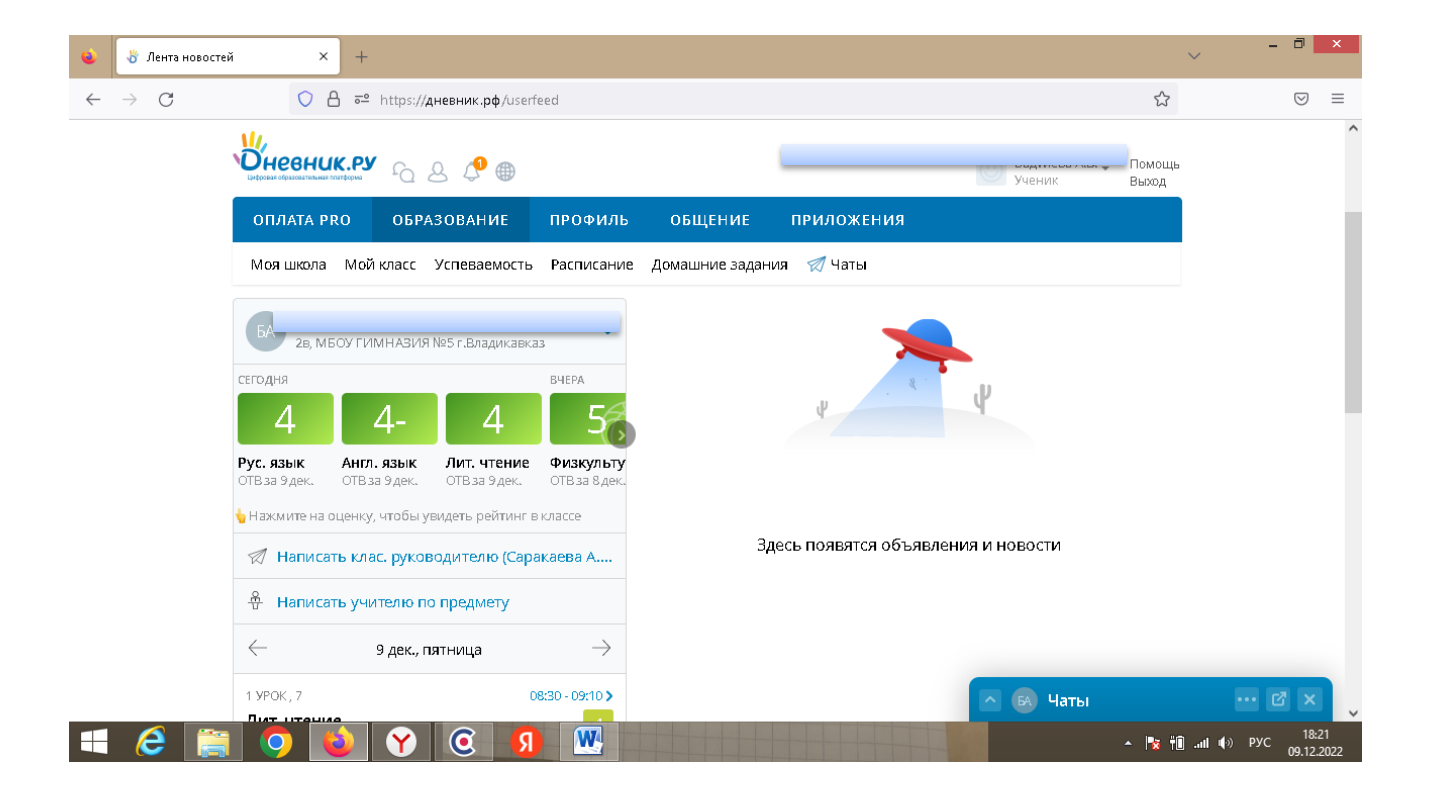